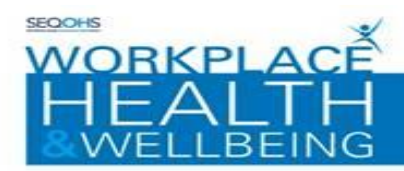

# <u>Workplace Health & Wellbeing e-OPAS Portal</u> <u>Pre-Placement Applicant Guide</u> <u>West Suffolk Hospital NHS Trust</u>

Email queries to - WSFT.WHWBmailbox@nnuh.nhs.uk

## **PRE-PLACEMENT FORM :**

When your recruitment team or manager have initiated the Occupational Health pre-placement process you will receive an email from Workplace Health called 'portal online form assignment notification'.

| ibject: FW: Portal Online Form Assignment Notification                          |                                                                                                    |                                 |  |  |  |  |  |  |
|---------------------------------------------------------------------------------|----------------------------------------------------------------------------------------------------|---------------------------------|--|--|--|--|--|--|
| X · · · 1 · · · 2 · · · 3 · · · 4 · · · 5 · · · 6                               | ······································                                                               | 23 • 1 • 24 • 1 • 25 • 1 • 26 • |  |  |  |  |  |  |
| From: Workplace Health<br>Sent:<br>To:<br>Subject: Portal Online Form Assignmen | t Notification                                                                                       |                                 |  |  |  |  |  |  |
|                                                                                 | Portal Notification                                                                                  |                                 |  |  |  |  |  |  |
|                                                                                 | For attention of:                                                                                    |                                 |  |  |  |  |  |  |
|                                                                                 | An Online Form has been assigned to you.                                                             |                                 |  |  |  |  |  |  |
|                                                                                 | The type of the Form to complete is Pre-Placement Health Questionnaire                               |                                 |  |  |  |  |  |  |
|                                                                                 | You can access this Form by connecting to the Portal application by using the following link:        |                                 |  |  |  |  |  |  |
|                                                                                 | Connect to Portal                                                                                    |                                 |  |  |  |  |  |  |
|                                                                                 | If you are not the intended recipient of this email, please inform the sender and delete this email. |                                 |  |  |  |  |  |  |
|                                                                                 | Powered by Warwick International Computing Systems Ltd @ 2006 - 2017 All rights reserved             |                                 |  |  |  |  |  |  |

Please click the link in the email to connect you to the portal.

Or The Workplace Health & Wellbeing Self Service Portal can be accessed via the following link: <u>https://nnuh.eopas.co.uk</u>

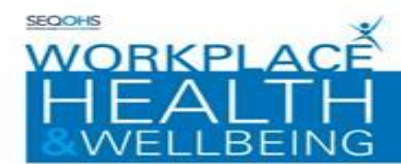

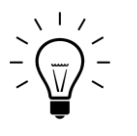

When setting up an account please be aware that you can't use a tablet or a smart phone. Also, in our experience the best browsers to use are Internet Explorer 8, Chrome or Firefox.

\*If you already have an West Suffolk portal account you can login with your existing account details.

If you already have a portal account under a different organisation (not West Suffolk)you will need to sign up again using a different email address. Or contact WHWB to delete you current account. Email - WSFT.WHWBmailbox@nnuh.nhs.uk

# **STEP 1 – CREATING YOUR ACCOUNT:**

This section explains how to set up Portal user accounts:

- 1. Navigate to the Portal Homepage via the link above
- 2. Click on the on-screen 'sign up now' box
- 3. The Portal Account creation screen will be displayed;
  - Enter email address into the section provided (NNUH work email address if you already have one, otherwise personal email)
  - Enter your Company reference W2301458
  - Enter your desired password, which should contain a minimum of 6 characters including 1 special character (a number is not classed as a special character)
  - Confirm your password

**4.** Select a security question from the drop-down menu

 ${\cal D}$  Please ensure that you remember the question / answer since we are unable to reset this

**5.** Captcha verification is required for the account creation. Enter the sequence of characters displayed in the centre of the window into the space provided

**6.** Once you have completed all fields on the Portal account form, click the 'Continue' button to verify your account

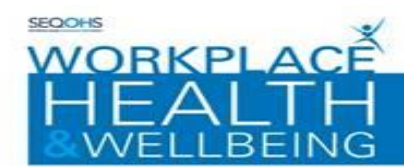

## Step 2 – PORTAL ACCOUNT VERIFICATION:

This section guides you through verifying your Portal account:

The Portal Account completion screen will be displayed

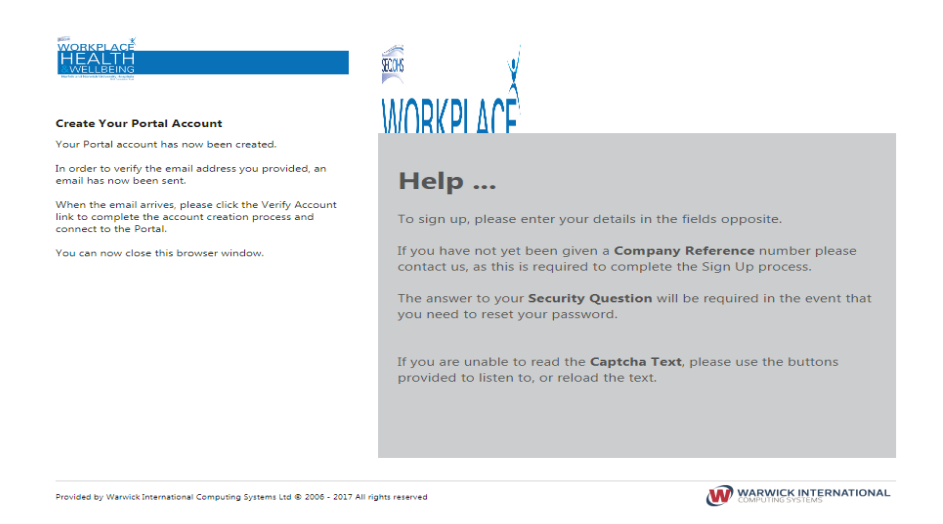

When an account has been created, an email will be sent to you for you to verify your email address.

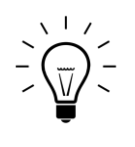

Emails are sent almost immediately, but if the email takes longer to get to you than you would expect check your Junk/Spam folders to see if it is in there.

Open the email and click on the 'Verify Account' link to activate your account.

# Almost There! Portal Account Verification

To complete the creation of your new account please click the following link, Verify Account

Powered by Warwick International Computing Systems Ltd © 2006 - 2015 All rights reserved

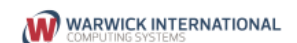

ik and Norwich University Hospi

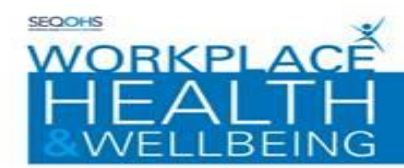

The Portal Account creation screen will be displayed

Enter your password details into the section provided

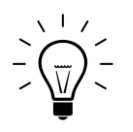

The Account Verification step is essential. Without this step you will not be able to proceed.

The following screen will appear, please add your password into the 'Enter your password' box

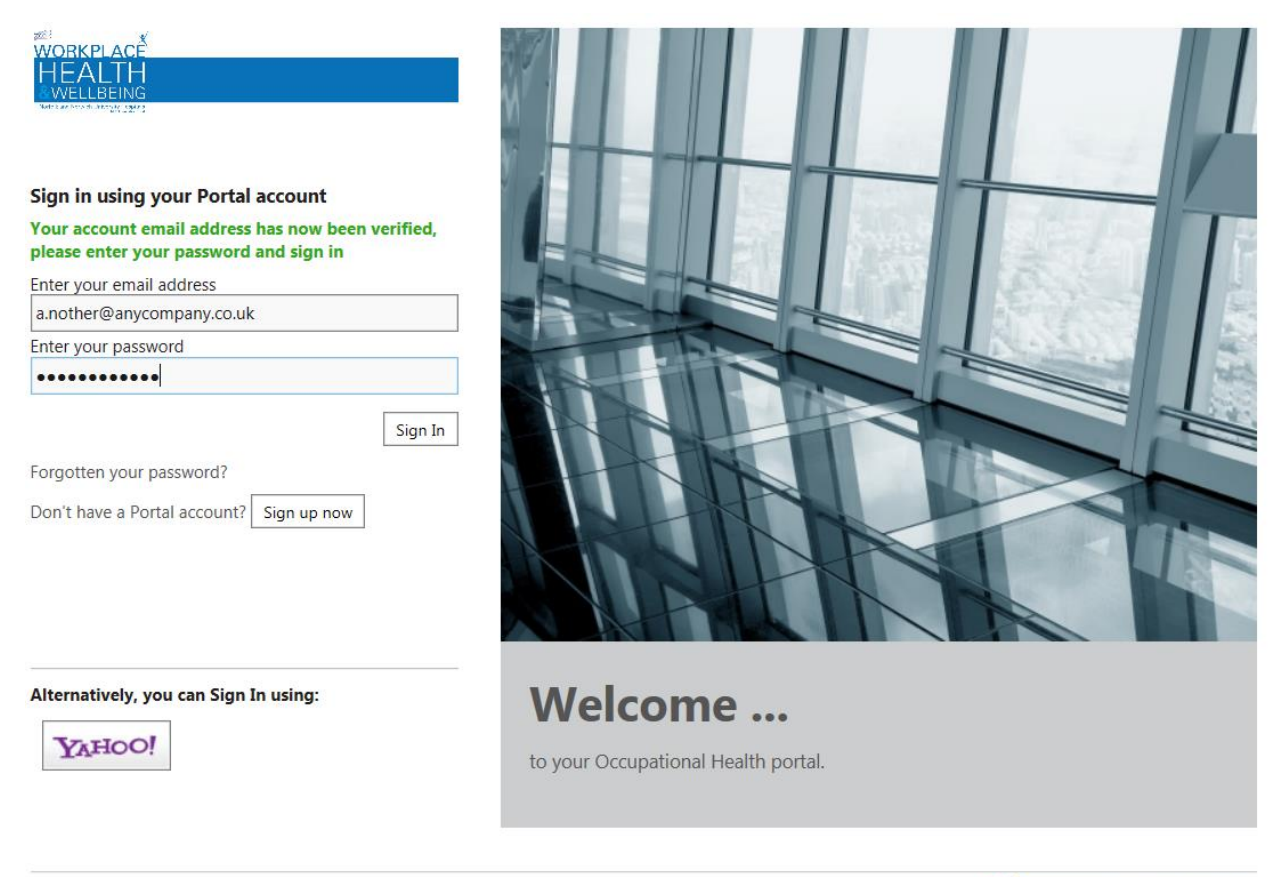

Provided by Warwick International Computing Systems Ltd © 2006 - 2017 All rights reserved

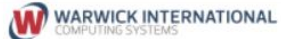

Then click the 'Sign In' button.

# You have created your portal account!

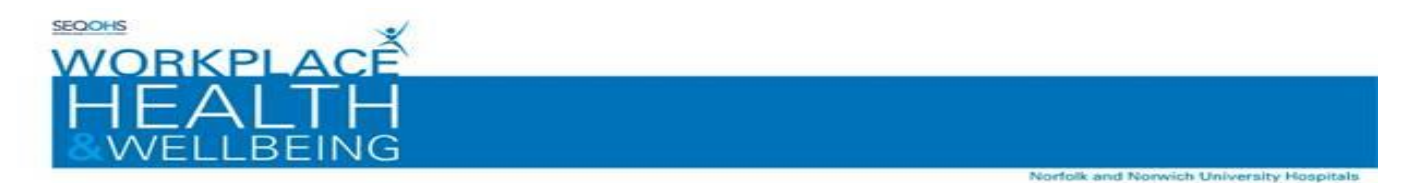

The first time you log into your e-OPAS account, you will be asked to complete the mandatory fields within the following 3 personal details screens:

| Options               |                                                                         |                                                                                               |                                                                                                    | ;=                                          |                        | 0 |
|-----------------------|-------------------------------------------------------------------------|-----------------------------------------------------------------------------------------------|----------------------------------------------------------------------------------------------------|---------------------------------------------|------------------------|---|
| WORKPLAC <sup>8</sup> | Settings                                                                |                                                                                               |                                                                                                    |                                             |                        |   |
| HEALTH<br>WELLSS NO   | Personal Details                                                        |                                                                                               |                                                                                                    |                                             |                        |   |
| Personal Details      | In order to access the Porta<br>continue.<br>Closing the browser or sig | I, your User account needs to be linked to a Pe<br>ning out before clicking 'Save Changes' on | rsonnel record held in the system. Please enter you<br>the last screen will result in all entered data bei | ur details in the fields below<br>ing lost. | , and click on Next to |   |
|                       | Company Reference*                                                      | J5209D4A                                                                                      |                                                                                                    |                                             |                        |   |
|                       | Secondary Reference                                                     |                                                                                               |                                                                                                    |                                             |                        |   |
|                       | Title                                                                   | •                                                                                             |                                                                                                    |                                             |                        |   |
|                       | Forename*                                                               |                                                                                               | Please enter your Forename                                                                                 |                                             |                        |   |
|                       | Surname*                                                                |                                                                                               | Please enter your Surname                                                                                  |                                             |                        |   |
|                       | Date Of Birth*                                                          | •                                                                                             | Please enter your Date Of Birth                                                                            |                                             |                        |   |
|                       | Gender                                                                  | •                                                                                             |                                                                                                    |                                             |                        |   |
|                       | National Insurance                                                      |                                                                                               |                                                                                                    |                                             |                        |   |
|                       | Marital Status                                                          |                                                                                               |                                                                                                    |                                             |                        |   |
|                       | Nationality                                                             | <b>•</b>                                                                                      |                                                                                                    |                                             |                        |   |
|                       | Ethnic Origin                                                           | <b>•</b>                                                                                      |                                                                                                    |                                             |                        |   |
|                       | Next Fields marked with * are r                                         | required                                                                                      |                                                                                                    |                                             |                        |   |
|                       |                                                                         |                                                                                               |                                                                                                    |                                             |                        |   |
|                       |                                                                         |                                                                                               |                                                                                                    |                                             |                        |   |
|                       |                                                                         |                                                                                               |                                                                                                    |                                             |                        |   |

| Options               |                                      |                                                          | 0 |
|-----------------------|--------------------------------------|----------------------------------------------------------|---|
| WORKPLAC <sup>#</sup> | Settings                             |                                                          |   |
|                       | Contact Details                      |                                                          |   |
|                       | Please enter your contact details in | in the fields below, and then click on Next to continue. |   |
|                       |                                      | Number/Name                                              |   |
| Contact Details       | Home Address                         |                                                          |   |
|                       |                                      | Street                                                   |   |
|                       |                                      | Locality                                                 |   |
|                       |                                      | coony                                                    |   |
|                       |                                      | Town                                                     |   |
|                       |                                      |                                                          |   |
|                       |                                      | County                                                   |   |
|                       |                                      | Port Code                                                |   |
|                       |                                      |                                                          |   |
|                       |                                      | Country                                                  |   |
|                       |                                      | •                                                        |   |
|                       | Home Telephone Number                |                                                          |   |
|                       | Mobile Telephone Number              |                                                          |   |
|                       | Back Next                            |                                                          |   |
|                       |                                      |                                                          |   |
|                       |                                      |                                                          |   |
|                       |                                      |                                                          |   |

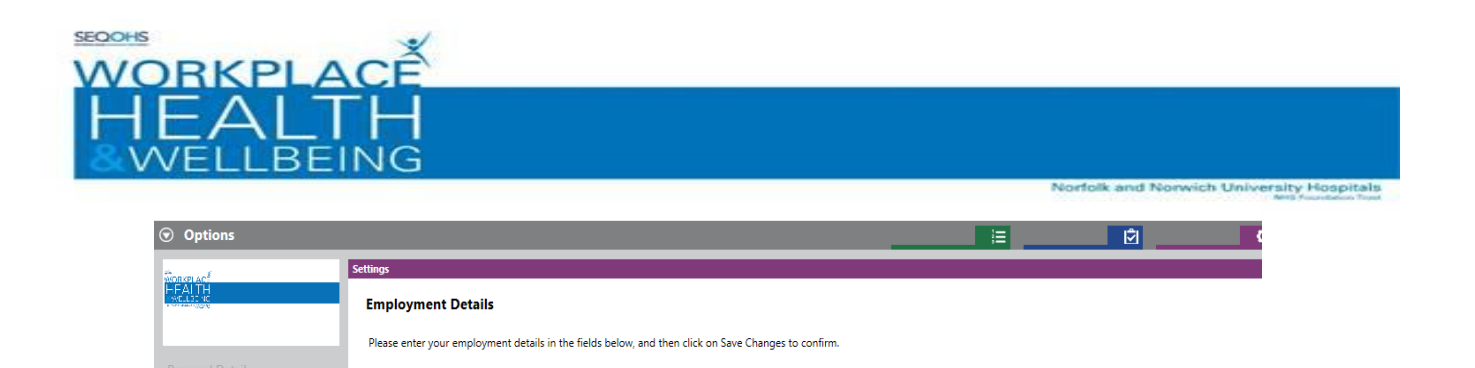

| Once you completed the personal details screens and clicked on 'Save Changes' as shown in the |
|-----------------------------------------------------------------------------------------------|
| picture above, you will be taken to the 'Home Screen' below:                                  |

James Paget Hospital

James Paget Hospital

The home screen is where you will be taken to each time you log on to the portal:

Organisation\*

Back Save Changes Fields marked with \* are required

Site

**Employment Details** 

You will have a Pre-placement form on your homepage that you need to complete. Double click on the form to open it.

| Options                |                             |                                                                                                    |                               |        |                  | i=                     | Ŕ                                                                                     | ٥     |
|------------------------|-----------------------------|----------------------------------------------------------------------------------------------------|-------------------------------|--------|------------------|------------------------|---------------------------------------------------------------------------------------|-------|
| WORKPLACE              | Create New O                | Online Form                                                                                                    |                               |        |                  |                        | Online Form Help<br><u>Navigation</u>                                                 | ×     |
|                        | My Forms - 10 records found | le de la companya de la companya de la companya de la companya de la companya de la companya de la companya de |                               |        |                  |                        | Use the Current View option on the left                                               |       |
|                        | Form Type                   | Ref N                                                                                                    | lame: Given Na Name: Family N | Status | Date Created A   | ppointment Da Appointn | hand side to display your online forms.                                               |       |
| Current View           |                             |                                                                                                    |                               |        |                  |                        | If configured against a specific view, fur<br>refinement can be made using the filter | ther  |
| My Forms 🛛 🕶           |                             |                                                                                                    |                               |        |                  |                        | options on the left hand side. Use the                                                |       |
| Date Created           |                             |                                                                                                    |                               |        |                  |                        | made to the filter.                                                                   | inges |
| From: 15/01/2019 -     |                             |                                                                                                    |                               |        |                  |                        | Double click on an existing online form                                               | to    |
| To: 15/01/2020 -       |                             |                                                                                                    |                               |        |                  |                        | bring up the details.                                                                 |       |
| Completed Date         |                             |                                                                                                    |                               |        |                  |                        | If authorised, click Create New on the le                                             | eft   |
| From: 15/01/2019 -     |                             |                                                                                                    |                               |        |                  |                        | nand side to begin filling out a new for                                              | m.    |
| Te: 15/01/2020 -       |                             |                                                                                                    |                               |        |                  |                        |                                                                                       |       |
|                        |                             |                                                                                                    |                               |        |                  |                        |                                                                                       |       |
| Options                |                             |                                                                                                    |                               |        |                  |                        |                                                                                       |       |
|                        | Pre-Placement Health        | Quest QD525                                                                                                    |                               | New    | Tue 14/01/2020 1 |                        |                                                                                       |       |
| Refresh Results        |                             |                                                                                                    |                               |        |                  |                        |                                                                                       |       |
| Create New Online Form |                             |                                                                                                    |                               |        |                  |                        |                                                                                       |       |

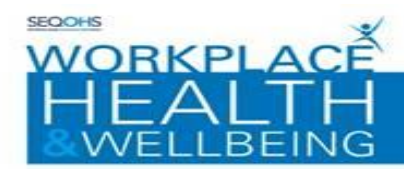

# IMPORTANT! – DO <u>NOT</u> COMPLETE PAGES CALLED PART 1 RECRUITING OFFICER - SKIP THEM BY CLICKING NEXT

| RECRUITING OFFICER TO COMPLETE PART 1 ONLY        |                 |             | Form Progress |
|---------------------------------------------------|-----------------|-------------|---------------|
| APPLICANT IGNORE PART 1 AND GO STRAIGHT TO PART 2 | FOR APPLICANT   |             |               |
|                                                   |                 |             |               |
|                                                   |                 |             |               |
|                                                   | < Previous Page | Next Page > |               |
| Fields marked with * are required                 |                 |             |               |

# YOU CAN START COMPLETEING THE FORM WHEN YOU REACH THIS PAGE – PART 2 APPLICANT TO COMPLETE

| Part 2 - Applicant to Complete - Personal Detai                                                                                                    |                                                                                                    | Form Progress |   |
|----------------------------------------------------------------------------------------------------|----------------------------------------------------------------------------------------------------|---------------|---|
| 1 to 5 6 to 10                                                                                                    |                                                                                                    | < 2           | 2 |
| 1. This Pre-Placement Form will comprise part of you<br>once submitted. If you do not take up the post you<br>destroyed within 12 months. All Occupational Heal<br>with the Data Protection Regulation (GDPR) and A<br>(1988). Electronic Occupational Health records are<br>can only be accessed by the Occupational Health te<br>Paper records are stored securely in locked cabined<br>Health team have access to the keys. Access to the<br>Occupational Health or authorised staff only. The o<br>office hours so no one can access any information.<br>copy of your Occupational Health records held by W<br>we require a formal request and we will respond to | r Occupational Health record<br>r completed form will be<br>th records are held in accordance<br>ccess to Medical Reports Act<br>stored on a secure server which<br>earn using log in / passwords.<br>ts and only the Occupational<br>e office is restricted to<br>office is locked during out of<br>If you wish to view or receive a<br>Workplace Health & Wellbeing,<br>o your request within one month. |               |   |
| 2. Surname *                                                                                                    |                                                                                                    |               |   |

This form has multiple pages and you can navigate through the pages using 'Next Page' and 'Previous Page' buttons

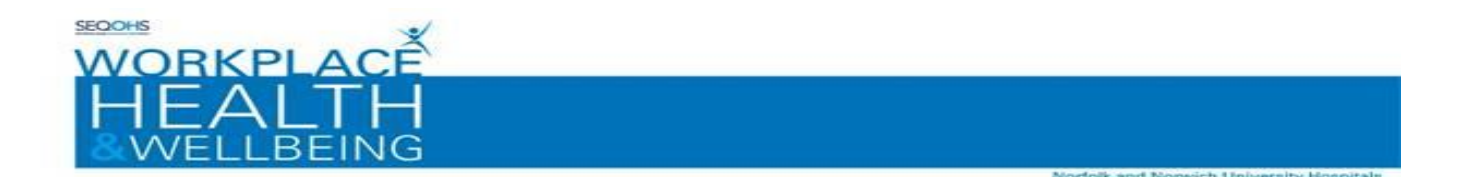

- 4 Fill in all the details requested on the pages by either entering free text or selecting the relevant options. **PLEASE ONLY COMPLETE PART 2 FOR APPLICANT.**
- 5 At this point you will be prompted to save the Form as completed. If you are ready to send the Pre-Placement form to Workplace Health & Wellbeing please click yes.

**Please Note:** that once you have clicked yes, you will not be able to make any changes to the form

If you are not ready to submit the form simply click 'no' and then return to the questionnaire at a later date. (See section titled AMENDING PORTAL FORMS)

*P*re-placement forms are only sent to Workplace Health & Wellbeing when you have set the questionnaire as complete

| Message ID (1575) |                                                                                                    |  |  |  |  |  |
|-------------------|----------------------------------------------------------------------------------------------------|--|--|--|--|--|
| ?                 | Do you wish to set this Form as completed?<br>Note: Once set as completed, the Form will be sent to Workplace Health & Wellbeing and cannot be<br>updated in the future. Please ensure that you have added your contact number to the form as the<br>Occupational Health team may need to contact you if further information is required.<br>Yes No |  |  |  |  |  |
| 6 Y               | You will be returned to the online form screen.                                                                                                    |  |  |  |  |  |

A completed form is given a status of 'Ready for promotion' until reviewed by a member of the Workplace Health & Wellbeing Team. Once it has been processed the completed form will be given a status of ' Promoted'.

Once processed by Workplace Health and Wellbeing an outcome certificate will be generated and sent back to the recruitment team/manager who will then contact you should you require an appointment or any follow up.

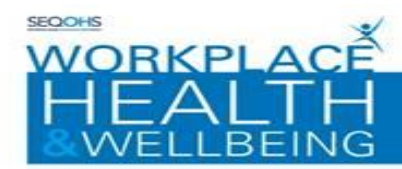

#### **COMPLETING INCOMPLETE FORMS:**

This section shows you how to complete incomplete forms within the Portal:

1. Double-click on the form record displayed in the middle of the screen or select it and click on 'Open Online Form' in Options on Left hand side of screen

| Options                             |                           |                 |          |                |                  |                               |
|-------------------------------------|---------------------------|-----------------|----------|----------------|------------------|-------------------------------|
| WORKELACE                           | My Forms - 1 record found |                 |          |                |                  |                               |
|                                     | Form Type                 | Status          | Comments | Date Completed | Date Created     | Appointment Da Appointment Ti |
| And a function of the second states | Management Referral       | Ready for Promo |          | Tue 31/10/2017 | Tue 31/10/2017 1 |                               |
|                                     |                           |                 |          |                |                  |                               |
| Current View                        |                           |                 |          |                |                  |                               |
| My Forms 😵 🔻                        |                           |                 |          |                |                  |                               |
| Date Created                        |                           |                 |          |                |                  |                               |
| From: 31/10/2016                    |                           |                 |          |                |                  |                               |
| To: 31/10/2017 💌                    |                           |                 |          |                |                  |                               |
| Completed Date                      |                           |                 |          |                |                  |                               |
| From: 31/10/2016 T                  |                           |                 |          |                |                  |                               |
| To: 31/10/2017 🔻                    |                           |                 |          |                |                  |                               |
|                                     |                           |                 |          |                |                  |                               |
| Options                             |                           |                 |          |                |                  |                               |
| Refresh Results                     |                           |                 |          |                |                  |                               |
| Create New Online Form              |                           |                 |          |                |                  |                               |
|                                     |                           |                 |          |                |                  |                               |

*Note: You may need to change the 'current view' option to "my forms" to display the form on screen* 

- 2. Use the Previous page / Next Page buttons to navigate through the pages of the form and complete the relevant entries
- **3.** Continue to complete all questions until the Next Page button becomes disabled and then select the 'Complete option'
- 4 At this point you will be prompted to save the Form as completed. If you are ready to send the form to Workplace Health & Wellbeing please click 'yes'

**Please note:** that once you have clicked yes, you will not be able to make any changes to the referral

If you are not ready to submit the referral simply click 'no' and then return to the questionnaire at a later date. (See section titled AMENDING PORTAL FORMS)

 ${oldsymbol D}$  Questionnaires are only sent to us when you set the questionnaire as complete

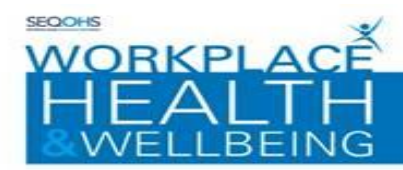

| Message ID (1575)                                                                                                    |  |  |  |  |  |  |  |
|----------------------------------------------------------------------------------------------------|--|--|--|--|--|--|--|
| Do you wish to set this Form as completed? Note: Once set as completed, the Form will be sent to Workplace Health & Wellbeing and cannot be updated in the future. Please ensure that you have added your contact number to the form as the Occupational Health team may need to contact you if further information is required. Yes No |  |  |  |  |  |  |  |
| You will be returned to the online form screen.                                                                                                    |  |  |  |  |  |  |  |

Options Ì≡ My Forms - 1 record found WORKPLACE Form Type Status Date Completed Date Created Appointment Da... Appointment Ti. Comments Management Referral Tue 31/10/2017 Tue 31/10/2017 1... Ready for Promo... Current View My Forms **8** -Date Created From: 31/10/2016 --To: 31/10/2017 Completed Date From: 31/10/2016 -To: 31/10/2017 -Options Refresh Results Create New Online Form

A completed form is given a status of 'Ready for promotion' until reviewed by a member of Workplace Health and Wellbeing. Once it is processed the completed form will be given a status of Promoted.

ich University Hospitals

ik and N

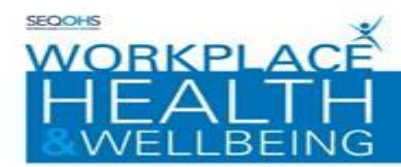

#### **REVIEWING COMPLETED FORMS:**

This section explains how to review completed forms within the Portal:

Previously completed forms will be displayed in the middle of the window

| Options                     | ) Options                 |                 |          |                |                  |                |                |  |
|-----------------------------|---------------------------|-----------------|----------|----------------|------------------|----------------|----------------|--|
| WORKELACE                   | My Forms - 1 record found |                 |          |                |                  |                |                |  |
|                             | Form Type                 | Status          | Comments | Date Completed | Date Created     | Appointment Da | Appointment Ti |  |
| grap of prior second clobal | Management Referral       | Ready for Promo |          | Tue 31/10/2017 | Tue 31/10/2017 1 |                |                |  |
|                             |                           |                 |          |                |                  |                |                |  |
| Current View                |                           |                 |          |                |                  |                |                |  |
| My Forms 😵 🔻                |                           |                 |          |                |                  |                |                |  |
| Date Created                |                           |                 |          |                |                  |                |                |  |
| From: 31/10/2016            |                           |                 |          |                |                  |                |                |  |
| To: 31/10/2017 💌            |                           |                 |          |                |                  |                |                |  |
| Completed Date              |                           |                 |          |                |                  |                |                |  |
| From: 31/10/2016 T          |                           |                 |          |                |                  |                |                |  |
| To: 31/10/2017 💌            |                           |                 |          |                |                  |                |                |  |
| Options                     |                           |                 |          |                |                  |                |                |  |
| Refresh Results             |                           |                 |          |                |                  |                |                |  |
| Create New Online Form      |                           |                 |          |                |                  |                |                |  |

- 1. Double-click on the form record displayed in the middle of the screen or select it and click on 'Open Online Form' under Options on Left hand side of screen.
- 2. Select the 'Review Form' option

| Options            |                     |                     | _        |     |  |  |
|--------------------|---------------------|---------------------|----------|-----|--|--|
| WORKPLACE          | Management Referral |                     |          |     |  |  |
|                    | Form Reference      | QD373947            |          |     |  |  |
|                    | Form Type           | Management Referral |          |     |  |  |
| Online Form        | Details             |                     |          | abc |  |  |
| Main Details       |                     |                     |          |     |  |  |
| Review Form        |                     |                     |          |     |  |  |
| Attachments (0)    | Status              | Ready for Promotion |          |     |  |  |
| Linked Forms (0)   |                     |                     | Continue | ]   |  |  |
| Save Questionnaire |                     |                     |          |     |  |  |
| Print              |                     |                     |          |     |  |  |
| Back               |                     |                     |          |     |  |  |
|                    |                     |                     |          |     |  |  |

The Form details screen will be displayed.

3 Use the Previous page / Next Page buttons to navigate through the pages of the form to review the entries

Note: Answers given to previously completed forms are displayed in a grey box

Please note: previously given answers cannot be edited.

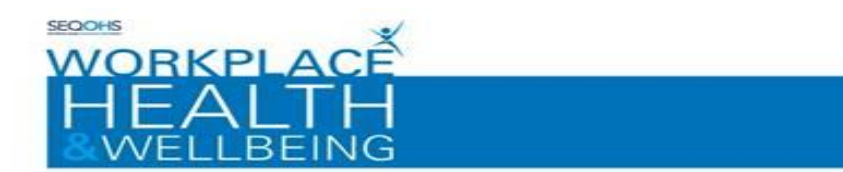

4 Continue to review all the questions until the Next Page button becomes disabled. Select the 'back' option to return to the online forms window

Norfolk a

ch University Hospitals

| Options                                          |                                                                                                    |               | 1 |
|--------------------------------------------------|----------------------------------------------------------------------------------------------------|---------------|---|
| WORKPLACE                                        | Management Referral                                                                                                    |               |   |
|                                                  | Declaration                                                                                                    | Form Progress | Ð |
| Online Fo                                        | 1. I confirm that I am referring the above named<br>employee to Workplace Health & Wellbeing for an<br>Occupational Health assessment. I can confirm that<br>the individual has been made fully aware of the<br>purpose of the referral       Yes       No                                                                                                    |               |   |
| Assignment Fill Out The Form                     | 2. I understand that under the General Data Protection<br>Regulation (GDPR) employees may request access to<br>their occupational health records* Yes ○ No ○                                                                                                    |               |   |
| Attachments (0)                                  | 3. I can confirm that the staff member has consented to Yes O No O this referral                                                                                                    |               |   |
| Save Questionnaire<br>Save & submit form<br>Back | to WHWB 4. I understand that Workplace Health & Wellbeing<br>(WHWB) endeavour to prepare reports within five<br>working days of an appointment. However I<br>understand that, if additional detail from an<br>individual's specialist or GP is required (with the<br>employee's consent), there will be a delay in the<br>report being prepared. Under these circumstances<br>WHWB will write or e-mail you to inform you of a<br>likely delay. |               |   |
|                                                  | Fields marked with * are required Save Questionnair                                                                                                    |               |   |

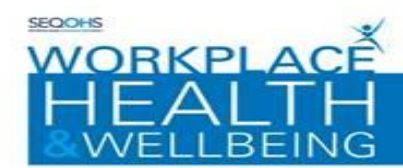

### PORTAL ACCOUNT RESET

This section guides you through resetting your Portal account password:

Navigate to your Portal Homepage and then:

| Sign in using your Genohsis Portal account        |  |  |
|---------------------------------------------------|--|--|
|                                                   |  |  |
| Enter your password                               |  |  |
|                                                   |  |  |
| Sign In                                           |  |  |
| Forgotten your password?                          |  |  |
| Don't have a Genohsis Portal account? Sign up now |  |  |

• Click on the 'Forgotten Your password' Link

The password reset form will be displayed

- Enter your Email Address into the section provided
- Enter your Family Name into the section provided
- The Captcha verification will be required for the password reset. Enter the sequence of characters displayed in the centre of the window into the space provided, Click the 'Continue button'
- The Portal Account Security window will be displayed. At this point you will need to answer the security question that you selected on creating the account

An email is sent with the security details for portal account reset. Follow the instructions in the email

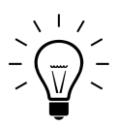

The email verification step is essential. Without this step you will not be able to proceed.